1. ご所属の都道府県薬剤師会のホームページ (会員のページ) から DEM 報告画面にアクセスし、「アカウント

新規作成」を押してください。

| 令和4年度 DEM報告画面ログイン                                                                                                    |
|----------------------------------------------------------------------------------------------------|
|                                                                                                    |
| 令和4年度 DEM 報告画面                                                                                                    |
|                                                                                                    |
| 報告期間を過ぎると本画面は表示されなくなるため、入力いただいた内容の確認・修正はできません。                                                                                                    |
| ご利用のご案内 <ul> <li>ご登録に関して、はじめにアカウントを作成してください。</li> <li>練習期間に設定したアカウントは、2月1日以降の正式報告画面に引き継がれています。</li> <li>2回目以降は、登録時のメールアドレス、パスワードでログインしてください。</li> </ul> |
| ID(メールアドレス)                                                                                                    |
| aaaaa@aaa.aaa                                                                                                    |
| パスワード                                                                                                    |
|                                                                                                    |
| ログイン                                                                                                    |
|                                                                                                    |
| ※登録されたアカウント内容を変更されたい場合は、まずログインし、「報告画面へ」をクリックした上で「登録情報の修正」に進んでください。                                                                                      |
| ※パスワードをお忘れの場合は こちらをクリックしてください。                                                                                                    |
| お問い合わせ先<br>〒160-8389 東京都新宿区四谷3-3-1 四谷安田ビル 7 階<br>公益社団法人 日本薬剤師会 中央薬事情報センター                                                                               |

3. 登録内容を確認し、よろしければ「この内容で登録」を押してください。

| 「令和4年度 DEM」                                          |                   |  |
|------------------------------------------------------|-------------------|--|
| ご登録内容をご確認下さい。よろしければ「登録」、修正する場合は、「戻って修正する」をクリックして下さい。 |                   |  |
| 薬局のある都道府県名                                           | 東京都               |  |
| 薬局の代表電話番号<br>必須                                      | 03-0000-0000      |  |
| 薬局名<br>必須                                            | 日本薬剤師会            |  |
| 報告者氏名<br>必須                                          | 日薬 花子             |  |
| 電子メールアドレス<br>(ログインIDとなります)<br>必須                     | sample@sample.com |  |
| バスワード<br>必須                                          | *******(非表示)      |  |
| 戻って修正する<br>この内容で登録<br>お向、1044                        |                   |  |

4. 以下のような画面が表示され、登録したメールアドレスへ登録完了メールが届きます。

| 「令和4年度 DEM」 への<br>お申し込みありがとうございました。                                                                                               |
|----------------------------------------------------------------------------------------------------|
| お申し込みを承りました。<br>ご登録のメールアドレス:<br>(30分ほど経過してもメールが届かない場合は、メールアドレスの入力誤り等の可能性がございます。また、確認メールが「迷惑メール」となっているこ<br>とも考えられますので、一度、ご確認ください。) |
| 本画面は自動表示画面です。                                                                                                    |
|                                                                                                    |
|                                                                                                    |
| ログイン画面に戻る<br>お問い合わせ先                                                                                                    |
| 〒160-8389 東京都新宿区四谷3-3-1 四谷安田ビル7階<br>公益社団法人 日本薬剤師会 中央薬事情報センター                                                                      |
| DEM事業担当係 TEL. 03-3353-1193 (平日9~12時、13時~16時)                                                                                      |

差出人 日薬DEM事業担当係 <entry@nichiyaku-dem.jp> 😨

宛先 件名 令和4年度 日薬DEM事業 アカウント作成完了メール

日本薬剤師会 日薬花子様

この度は、令和4年度 DEM事業にアカウント登録をいただき 誠にありがとうございます。

DEM報告には、ご登録のメールアドレスと、登録時にお決めいただいたパスワードにてログインしてご報告いただけます。

このメールは、令和4年度 DEM事業の担当事務局が送信しています。 お心当たりの無い方は削除してください。

-----

お問い合わせ先 〒160-8389 東京都新宿区四谷3-3-1 四谷安田ビル7階 公益社団法人 日本薬剤師会 中央薬事情報センター DEM事業担当係 TEL.03-3353-1193 (平日9~12時、13時~16時)